## SISTEM INFORMASI APLIKASI PENDIDIKAN PENERIMAAN PESERTA DIDIK BARU ONLINE (SIAP PPDB ONLINE)

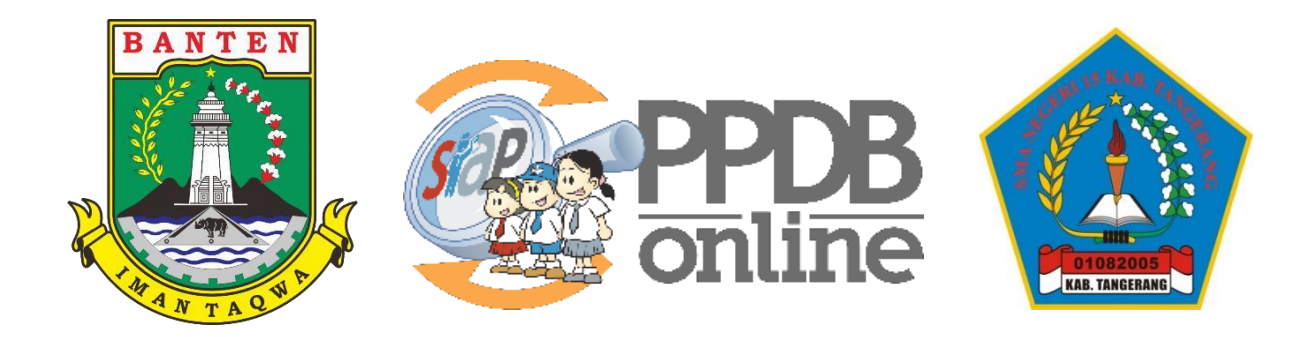

## PANDUAN PENDAFTARAN CALON SISWA BARU SMAN 15 KABUPATEN TANGERANG TAHUN AJARAN 2023/2024

- 1. Kunjung https://sman15kab-tangerang.sch.id/
- 2. Lalu Klik Menu PPDB >> Pendaftaran>> Pilih Jalur yang akan di daftarkan (afirmasi / zonasi / perpindahan tugas orang tua / prestasi (akademik / non akademik)

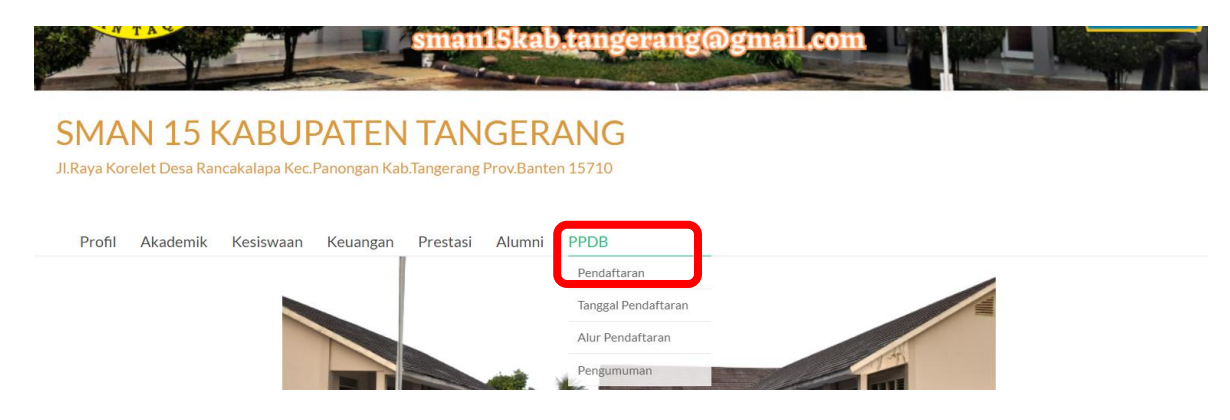

3. Klik Mengisi Formulir Pendaftaran

| ← → C ■ banten.demo.slap-ppdb.com/~.html#/0300/set                | alas                                        |                                                     |                                         |                                                 |                                             |                                         |                                                |                             |                                     |                   | ie 🖈 🛛 🥐 |
|-------------------------------------------------------------------|---------------------------------------------|-----------------------------------------------------|-----------------------------------------|-------------------------------------------------|---------------------------------------------|-----------------------------------------|------------------------------------------------|-----------------------------|-------------------------------------|-------------------|----------|
| PPDB Tarut Membangu<br>OntLine Pendidikan untuk                   | n<br>Negeri                                 |                                                     |                                         |                                                 |                                             |                                         |                                                |                             |                                     | Q Cari            |          |
|                                                                   | ()<br>Beranda                               | <b>E</b><br>Aturan                                  | ewbel.                                  | <b>F</b><br>Lokasi                              | X<br>Alur                                   | Pagu                                    | Ø<br>Daltar                                    | ↓1<br>9<br>Seleksi          | Statistik                           |                   |          |
| SMA -                                                             | PPDB S<br>Berikut adala                     | MA Zona                                             | asi<br>nasi menge                       | nai PPDB SM                                     | A Zonasi d                                  | Prov. Bant                              | en Periode 20                                  | )23 / 2024                  |                                     |                   |          |
| ₩ Boranda<br>DAFTAR JALUR                                         | Bagi masyan<br>Bagi anda ca<br>pendaftaran. | akat dan calon<br>lon peserta, ha<br>Demikian infor | siswa dapa<br>rap memba<br>masi ini dar | t memanfaatk<br>ca Aturan dar<br>h terima kasih | can fasilita:<br>1 Prosedur<br>1 atas perha | Pesan And<br>Sendaftarar<br>tian dan ke | la di situs ini<br>i dengan sek<br>rjasamanya. | untuk bantu:<br>sama sebelu | in informasi lebi<br>m melakukan po | h lanjut.<br>oses |          |
| A Atimasi                                                         | Calon Pe                                    | serta Didik                                         | Cali                                    | on Peserta                                      | Didik                                       | Calon                                   | Peserta [                                      | Didik                       | Admin Pl                            | PDB               |          |
| A Zonad<br>A respindana rugas<br>Drang Tua<br>A Dendros élandemik | Mengisi Fo                                  | rmulir Daltar                                       |                                         | Uggah Berka                                     | 16                                          | Me                                      | milih Sekola                                   |                             | Verifikasi Ajua                     | n Daftar          |          |
| A Prestasi Non<br>Akademik<br>MENU LAIRNYA                        |                                             |                                                     | Lintuk In                               | fo lebīh lanjut, s                              | Fatikan kurju                               | ngi nalaman i                           | Alur Pendaftora                                | n berliut.                  |                                     |                   |          |
| ¶9 Berita                                                         | Apa yang                                    | ingin Anda                                          | Ketahui?                                |                                                 |                                             | Info &                                  | Kontak Dir                                     | nas Pendi                   | dikan                               |                   |          |
| 🗭 Pesan Antia                                                     | Mendaftar     A Banaimur                    | sebagai Peser                                       | ta?<br>ron Deorda@                      | eran?                                           |                                             | info dan K                              | iontak menghu                                  | bungi Sekolah               | pilihan <mark>s</mark> iswa         |                   |          |

4. Masukkan NISN, Sekolah Asal (Dalam Provinsi/Luar Provinsi), Jenis Lulusan, Tahun Lulus, dan Kode Keamanan.

| ← → C & banten.demo.siap-ppdb.com/~.html#/030001/                                       | (daftar/gebungan                                          |     |                                                                                                    | e \$ | 🛛 🙆 🗄 |
|-----------------------------------------------------------------------------------------|-----------------------------------------------------------|-----|----------------------------------------------------------------------------------------------------|------|-------|
| PPDB Turut Membangu<br>Pendidikan untuk                                                 | n<br>Negeri                                               |     | Q. Cari                                                                                                |      | ŕ     |
| <ul> <li>R Perpindshan Tugas</li> <li>Orang Tua</li> <li>R Prestasi Akademik</li> </ul> | No. Peserta Info Poserta Pilih Sekolah                    | Cek | Ulang Selesal                                                                                          |      |       |
| Prestasi Non<br>Akademik                                                                | Nomor Induk Siswa Nasional (NISN) *                       |     | Particular Descriptions                                                                                |      |       |
| MENU LAINNYA                                                                            | 0085414374                                                |     | Lengkapi formulir disamping sesuai                                                                     |      |       |
| 📢 Berila                                                                                | Sekolah Asal *                                            |     | dengan data anda.                                                                                      |      |       |
| 🗭 Pesan Anda                                                                            | <ul> <li>Dalam Provinsi</li> <li>Luar Provinsi</li> </ul> |     | + Nomor Induk Siswa Nasional<br>(NISN)<br>merupakan Nomor Induk Siswa<br>Nasional (NISN) Anda 10 dinit |      |       |
|                                                                                         | Jenis Lulusan *                                           |     | terakhir tanpa tanda (-).                                                                              |      |       |
|                                                                                         | Reguler                                                   | ÷   | + Sekolah Asal<br>ditantukan olah lokasi Sakolah                                                       |      |       |
|                                                                                         | Tahun Lulus *                                             |     | tempat siswa lulus dilihat dari                                                                        |      |       |
|                                                                                         | 2023                                                      | ~   | wilayah peserta PPDB.                                                                                  |      |       |
|                                                                                         | Kode Keamanan *                                           |     |                                                                                                    |      |       |
|                                                                                         | 1 7 5 9                                                   | 0   |                                                                                                    |      |       |
|                                                                                         | 1759                                                      |     |                                                                                                    |      |       |
|                                                                                         |                                                           |     | Lanjutkan                                                                                              |      |       |

5. Masukkan alamat sesuai dengan KK

| ← → C i banten.demo.siap-ppdb.com/~.html#/030001/ | daftar/gabungan                                             |                               |        | e 🖈 🛛 🙆 i |
|---------------------------------------------------|-------------------------------------------------------------|-------------------------------|--------|-----------|
| Conline Pendidikan untuk                          | n<br>Negeri                                                 |                               | Q Cari | •         |
|                                                   | Biodata Siswa                                               |                               |        |           |
|                                                   | Nama Lengkap                                                | Jenis Kelamin                 |        |           |
|                                                   | AFIQAH TAZKIYAH                                             | 🔿 Laki-laki 🖷 Perempuan       |        |           |
|                                                   | Tempat Lahir                                                | Tanggal Lahir                 |        |           |
|                                                   | Serang                                                      | 17 Januari 2009               | m x    |           |
|                                                   | Alamat Siswa                                                |                               |        |           |
|                                                   | Alamat Siswa *                                              |                               |        |           |
|                                                   | Jl. Lotus Jingga No. 19 Bukit Palm                          |                               |        |           |
|                                                   | Provinsi *                                                  | Kota / Kabupaten *            |        |           |
|                                                   | Banten 🗸                                                    | Kota Cilegon                  | *      |           |
|                                                   | Kecamatan *                                                 | Kelurahan *                   |        |           |
|                                                   | Citangkil 🗸                                                 | – Kelurahan –                 | ~      |           |
|                                                   | RT / RW *                                                   |                               |        |           |
|                                                   | 1 / 5                                                       |                               |        |           |
|                                                   | Perhatian ! Pastikan kembali titik koordinat sudah sesuai d | lan benar dengan lokasi rumah |        |           |
|                                                   | DEBAT I                                                     | CEDAN                         |        |           |

6. Klik Cari Lokasi (Pastikan kembali titik Koordinat sudah sesuai dan benar dengan lokasi Rumah).

| ← → C a banten.demo.siap-ppdb.com/~.html#/030001 | /daftar/gabungan                                                       |                                                                                                    | e 🛧 🛛 🐥 i                                  |
|--------------------------------------------------|------------------------------------------------------------------------|----------------------------------------------------------------------------------------------------|--------------------------------------------|
| Contine Prediktan unter                          | un<br>k Hegeri<br>1 / 5<br>Perhatian ! <mark>Päsiikan kembali t</mark> | Itlik koordinat eudah sesuai dan benar dengan lokasi rumah                                                                                                    | Q, Can                                     |
|                                                  | Peta Satelit<br>In text Summer                                         | 99999999,106.0421741<br>Ceri Lobas<br>Domisili Siswa<br>-5.9522009999999,106.0421741<br>Myresya Design<br>Kosan Little Hollend Huis<br>OUNUNG PEMANCAR<br>SERDAS CILEGON<br>P<br>FL Haus Printeen hepbard<br>Data peta Catego Systel Perophanan | S2<br>Masjid<br>Nurudin Ked<br>Hurudin ked |
|                                                  | Nomor HP/Telp *                                                        | Domisili<br>Dalam Provinsi                                                                                                    |                                            |
|                                                  | Nama Orangtua / Wali *                                                 | NIK Siswa *                                                                                                    |                                            |
|                                                  |                                                                        | batal sebelumnya                                                                                                    | atau Lanudkan 🗸 🔻                          |

7. Lengkapi datatambahan ( No HP, Nama Orang Tua dan NIK Siswa)

| ← → C 🖷 banten.demo.siap ppdb.com/~.html+/030001/daftar/ga | bungan                                                                            |                                                                                                    | 2 🖈 🛛 🧟 🗄           |
|------------------------------------------------------------|-----------------------------------------------------------------------------------|----------------------------------------------------------------------------------------------------|---------------------|
| Contine Pendidikan untuk Keger                             |                                                                                   | a                                                                                                    | Cari                |
| P<br>Intor<br>Go                                           | Myeaya Design () Kosan Li<br>teor & Eatery () () () () () () () () () () () () () | tte Holland Huis<br>GUNUNG PEMANCAR<br>GERDAG CILEGON<br>Hoon Hoydare Edda per, 92023 Syster Fundarkan Loponar leaders | Tasjid<br>n Ked<br> |
| Data                                                       | HP/Telp*                                                                          | Domisili                                                                                                    |                     |
| 087                                                        | 61616161616                                                                       | Dalam Provinsi                                                                                                    | *                   |
| Nama                                                       | Orangtua / Wali *                                                                 | NIK Siswa *                                                                                                    |                     |
| adao                                                       | 1                                                                                 | 123435678932454                                                                                                    |                     |
| INFO DAN BERITA TERBARU                                    | SOSIAL MEDIA                                                                      | batal , sebelumnya atau Lanjut<br>SUPPORT                                                                              | kan                 |
|                                                            | Tweets from @SIAPonline                                                           | Linst Informast PPDB<br>Online Lanu Gengen<br>Aptikast Android                                                         | eppe                |
|                                                            | MERDEKA MERDEKA                                                                   |                                                                                                    | ·                   |

- 8. Klik Lanjutkan
- 9. Unggah Berkas (KK, Akte Kelahiran, Ijazah SMP atau Surat yang setara dengan Ijazah SMP, Pas Foto, Tangkapan Layar titik tempat tinggal ke satuan pendidikan.

| ← → C = banten.demo.siap-ppdb.com/~.html#/03000 | 1/daftar/gabungan                                                |                                                                                                    |                                                                         | e 🛧 🗖 🚱 i |
|-------------------------------------------------|------------------------------------------------------------------|----------------------------------------------------------------------------------------------------|-------------------------------------------------------------------------|-----------|
| Conline Pendidikan unt                          | gun<br>uk Negeri                                                 |                                                                                                    | Q, Cari                                                                 | -         |
| Akademik                                        | Unggah Berkas Anda (Format                                       | gambar/foto jpg, jpeg, png dan pdf)                                                                                                    |                                                                         |           |
| MENU LAINNYA                                    | Perhatian I Seluruh dokumen yang                                 | diunggah harus asli dan dipindai/scan denga                                                                                                    | in jelas dan terbaca                                                    |           |
| 📢 Benta                                         |                                                                  |                                                                                                    |                                                                         |           |
| yer roden visua                                 |                                                                  |                                                                                                    |                                                                         |           |
|                                                 | Pilih atau Drag File                                             | Pilih atau Drag File                                                                                                    | Pilih atau Drag File                                                    |           |
|                                                 |                                                                  |                                                                                                    |                                                                         |           |
|                                                 | Kartu Keluarga/Surat Keterangan<br>Dominili untuk yang mengalami | Akta Kelahiran/Surat keterangan lahir<br>(Makeimal ukuran 1 MR))                                                                                                    | ljazah SMP/Sederajat atau surat<br>katerongan yang setera dengan jiazah |           |
|                                                 | bencana (Maksimal ukuran 1 MB)*                                  | (wakanisa akaran Tiya)                                                                                                    | SMP (Maksimal ukuran 1 MB)*                                             |           |
|                                                 |                                                                  |                                                                                                    |                                                                         |           |
|                                                 | Pilih atau Drag File                                             | 🗅 Pilih atau Drag File                                                                                                    |                                                                         |           |
|                                                 |                                                                  |                                                                                                    |                                                                         |           |
|                                                 | Dae Direto de mar 2x1 backgement                                 | Tanakanan lavas titik tananat tinggal ke                                                                                                    |                                                                         |           |
|                                                 | merah (Maksimal ukuran 1 MB)*                                    | titik satuan pendidikan (Maksimal                                                                                                    |                                                                         |           |
|                                                 |                                                                  | and an in the second second seco | test and the second                                                     |           |
|                                                 |                                                                  |                                                                                                    | batat , sebelumnya atau Lanjutkan                                       | đ.        |

10. Klik Lanjutkan 11. Pilih / Tambah Sekolah

| $\leftrightarrow$ $\Rightarrow$ $\mathbf{C}$ ( a bantendemosiap-ppdb.com/html#/030001/d | ifar/gabungan                                                                                                    |                                                                                                    | @ \$ 🖬 🐥 i |
|-----------------------------------------------------------------------------------------|----------------------------------------------------------------------------------------------------|----------------------------------------------------------------------------------------------------|------------|
| PPDB Turut Membangun<br>Pendidikan sana N                                               | rgen                                                                                                    | Q, Cari                                                                                                    | •          |
| A Zonsi<br>A Perpindahan Tugas<br>Orang Tua<br>A Prestasi Akademik                      | No. Peserta Into Peserta Unggah Berkas                                                                                                    | Pilih Sekolah Cek Ulang Selesar                                                                                                    |            |
| A Prestasi Non<br>Akademik<br>MENU LAINNYA<br>¶3 Benita<br>Ø Pesen Anda                 | Plih / T Informasil Anda dapat memilih maksimal 2 Pilihan Sek                                                                                                    | fambah Sekolah<br>olah/Peminatan/Kompetens                                                                                                    |            |
|                                                                                         | Cari  ** SMAN 1 KOTA TANGERANG                                                                                                    | Stans 6 KOTA TANGERANG     J. Nyonas Melati No. 2 Karang Anyar Neglasari Kota<br>Iangcrang Proviseli kanan 15/32, Kota langerang<br>Kotali se 20 Alemantar     Stans 7 KOTA TANGERANG<br>I Commence our programme of the range balance                                                                           |            |
|                                                                                         | SIMAN & FULLY ENGLANCE<br>JL: THY TARING SUKASH KOTA TANGERANG, Kota<br>Tangereng<br>Radius 69,294 meter<br>SIMAN 3 KOTA TANGERANG<br>JL: H1: HASYMA ASHAVIN NO. 6, Kota Tangerang<br>Radius 77,860 meter<br>SIMAN 4 KOTA TANGERANG<br>JL: HADASUKA I HI: 07 HW 11, Kota Tangerang<br>JL: HADASUKA I HI: 07 HW 11, Kota Tangerang | ut, Halami Isi Kuhakutuk Awa (N. 2.817 007, KW 000),<br>Babakun (Kei Tangerang Ako Tangerang<br>Radus 69, 199 meter<br>SMAN 9 KOTA TANGERANG<br>JL. BESE RIVAY PETRINNAS I TANGERANG, Kota Tangerang<br>Radus 67, 145 meter<br>SMAN 9 KOTA TANGERANG<br>JL. H. JAI JND. 9, Kota Tangerang<br>Radus 47, 140 meter |            |

12. Setelah Pilih Sekolah yang dituju, klik Lanjutkan

| CONTINUE Pendidikan untu                                | n<br>Negeri                                                                                                    |  |
|---------------------------------------------------------|----------------------------------------------------------------------------------------------------|--|
| 🐴 Afirmasi                                              |                                                                                                    |  |
| A Zonasi                                                |                                                                                                    |  |
| R Perpindahan Tugas<br>Orang Tua<br>R Prestasi Akademik | No. Peserta Info Peserta Unggah Berkas Pilih Sekolah Cek Ulang Selesai                                                                                                |  |
| Prestasi Non<br>Akademik                                |                                                                                                    |  |
| MENU LAINNYA<br>¶⊂] Benta<br>♥ Pesan Anda               | 1 SMAN 1 KOTA TANGERANG<br>LI. IAWA UJAAN MOGGT NO.50, REDOT/RW OOT, SUKARASA, KEC. TANGERANG, KOTA TANGERANG, HANTEN 15111, KOTA<br>TANGERANG<br>RADIUS 6K 519 METER |  |
|                                                         | 2 SMAN 6 KOTA TANGERANG<br>JL. NYIMAS MELATI NO. 2 KARANG ANYAR NEGLASARI KOTA TANGERANG PROVINSI BANTEN 15121, KOTA TANGERANG<br>RADIUS 69.546 METER                 |  |
|                                                         | batal , sebelumnya atau Lanjurkan                                                                                                    |  |

13. Periksa Kembali apakah data sudah benar, apabila sudah benar ceklist Setuju dengan pernyataan di atas dan klik lanjutkan.

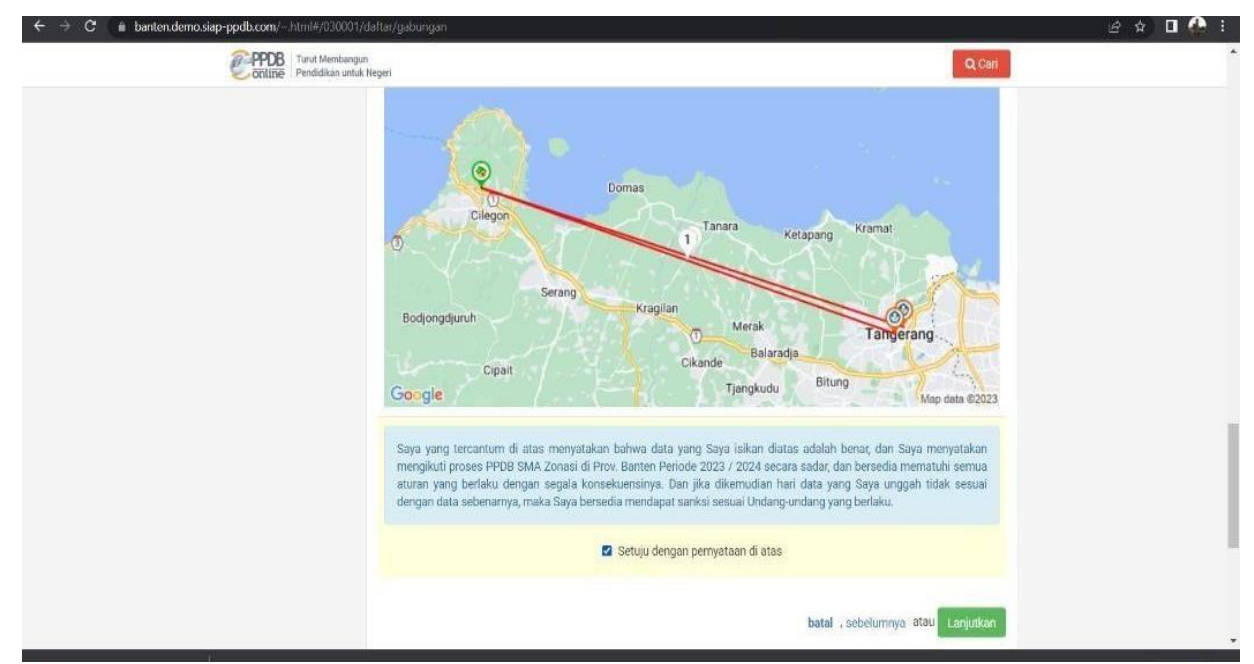

14. Cetak Bukti Pendaftaran

| ← → C a banter.demo.siap-ppdb.com/~html#/030001/                                                                                                    | laftar/gebungan                                                                                                    | 🗟 🛧 🛛 🔥 i |
|----------------------------------------------------------------------------------------------------|----------------------------------------------------------------------------------------------------|-----------|
| PPDB Turut Membungu<br>Pendidikan untuk                                                                                                    | Q, Cari                                                                                                    | *         |
| DAFTAR JALUR                                                                                                    | Pendaftaran Online                                                                                                    |           |
| A Zonasi     A Perpindahan Tugas     Orang Tua     A Prestasi Akademik     A Prestasi Akademik     A Prestasi Non     Akademik     MENU LAINNYA     ✓I Henta     C Presn Ance | No. Peserta Info Peserta Unggah Berkas Pilih Sekolah Cek Ulang Selesai<br>Tertima Kasihi Proses Ajuan Pendaftaran Online Anda sudah selesai, silakan melakukan Cetak sebagai Tanda Bukti<br>Ajuan Pendaftaran Anda. |           |
|                                                                                                    | Nama Peseria     AFIQAH TAZKIYAH       Nomor Peseria     0085414374       Kode Verifikasi     707821         Perhatiani Anda WAJIB melakukan Cetak (Print Out) TANDA BUKTI PENCAJUAN Pendaftaran di bawah ini.      |           |

15. Contoh tampilan tanda bukti pendaftaran

| - C G G Tile D/ant/4.9620PRIBADI/p | pdb%20banten/Tanda%20B<br>Mass 🚳 Instauram Pi                                                                                                    | ukti%20Pengajuan%20Pe                                     | endaftaran_%2<br>M GPO 🛯 💩 U                                                                                                    | 💷 🔞 🛛 👽<br>iian Nasional Berl | oria 🕥 🕚               | 0 G f≅<br>Nution. ⊗ Sour | 🐨 🕅 | 0 | 9<br>8<br>8 | 🥳 -  | •   | hare  |
|------------------------------------|----------------------------------------------------------------------------------------------------|-----------------------------------------------------------|----------------------------------------------------------------------------------------------------|-------------------------------|------------------------|--------------------------|-----|---|-------------|------|-----|-------|
| '≔   ∀ ∨   ∀ Dnaw ∨ ⊘   🗊 Readial  | oud                                                                                                    | - + 🖂 🛛                                                   | orz G                                                                                                    | )   (B                        |                        |                          |     |   | 1 10        | 2 \$ | 1   |       |
| -                                  | (2) 24                                                                                                    |                                                           |                                                                                                    |                               |                        |                          | 1   |   |             |      |     |       |
|                                    | 22723 1101 PM Tanda Bekiti Pengujuan Pendattaran 0365414374 (AFIGAH TAZKYAH<br>Wilayah Prov. Banten<br>Dinas Pendifikan PPOV. Banten<br>Dinas Pendifikan PPOV. Banten<br>Dinas Pendifikan PPOV. Banten |                                                           |                                                                                                    |                               |                        |                          |     |   |             |      | 1X  |       |
| TAND                               | TANDA BUKTI PENGAJUAN PENDAFTARAN Lembar<br>PENERIMAAN PESERTA DIDIK BARU 1 dan 2                                                                                                    |                                                           |                                                                                                    |                               |                        |                          |     | 0 |             |      |     |       |
| info P                             | engaluan Pendaftaran                                                                                                    |                                                           |                                                                                                    |                               |                        |                          |     |   |             |      | -   |       |
| Nomar                              | Pesenta Kode Verifikaai                                                                                                    | Lokasi Pengajuan                                          | Jeiur                                                                                                    | Waktu                         |                        |                          |     |   |             |      |     |       |
| 00854                              | 414374 707821                                                                                                    | 104.28.204,164                                            | Zonasi 27 Mel 2023 pk. 22:59:50<br>WB                                                                                                    |                               |                        |                          |     |   |             | +    |     |       |
| Bioda                              | ta Siswa                                                                                                    |                                                           | Data Nilai Siswa saat pendataan                                                                                                    |                               |                        |                          |     |   |             |      |     |       |
| Nama                               | r Peseria 0085414374                                                                                                    |                                                           | Keterangan: Silakan cek kembali isian data nilai<br>Anda di atas. Pustikan nilai yang tertere pada<br>notak sunat sudah sesuai dengan aertifikat nilai |                               |                        |                          |     |   |             |      |     |       |
| Name                               | Lengkep AFIQAH TAZKIYAH                                                                                                    |                                                           |                                                                                                    |                               |                        |                          |     |   |             |      |     |       |
|                                    | Kelemin Perempuan                                                                                                    | · · · · · · · · · · · · · · · · · · ·                     | yang didapat                                                                                                    | deri Sekolah                  |                        |                          |     |   |             |      |     |       |
| Tem                                | pat & Tgl. Serang, 17 Januari 200<br>Lahir                                                                                                    | 9                                                         |                                                                                                    |                               |                        |                          |     |   |             |      |     |       |
|                                    | Alamat J. Lotus Jingga No. 19<br>Tamanbaru, Kec. Citan                                                                                                    | Bukit Palm, RT/RW 1/5, Kel.<br>gkil, Kota Cilegon, Banten |                                                                                                    |                               |                        |                          |     |   |             |      |     |       |
| Sak                                | olah Asal SMP ISLAM AL AZHAR                                                                                                    | 27 CILEGON                                                |                                                                                                    |                               |                        |                          |     |   |             |      |     |       |
|                                    | s Lulusen Reguler                                                                                                    |                                                           |                                                                                                    |                               |                        |                          |     |   |             |      |     |       |
| Tal                                | run Luius 2023                                                                                                    | 1 / / P                                                   |                                                                                                    |                               |                        |                          |     |   |             |      |     |       |
| Data T                             | ambahan                                                                                                    |                                                           |                                                                                                    |                               |                        |                          |     |   |             |      |     |       |
|                                    | Nemor HP/Telp Domisii<br>087161816161616                                                                                                    |                                                           |                                                                                                    | Nama Drang                    | tua / Wall             |                          |     |   |             |      |     |       |
|                                    |                                                                                                    |                                                           | - I                                                                                                    | ada                           | 8                      |                          |     |   |             |      |     |       |
|                                    | NIK Sirwa                                                                                                    |                                                           |                                                                                                    |                               |                        |                          |     |   |             |      |     |       |
|                                    | 123435678932454                                                                                                    |                                                           |                                                                                                    |                               |                        |                          |     |   |             |      | a   |       |
| Daftar                             | Pilihan Sekolah                                                                                                    |                                                           | 69 aina                                                                                                    | nəmanalakare periorita        | n Sekelah yang dipilik |                          |     |   |             |      | 563 |       |
| 1                                  | SMAN 1 KOTA TANGERAN                                                                                                    | G 2 5                                                     | SMAN 6 KOTA                                                                                                    | TANGERANG                     |                        |                          | 4   |   |             |      | v   | /110% |